## Handleiding digitaal rooster De Luwte

## Starten

1. Start je browser en type in de balk: <u>http://hospicedeluwte.digitaal-rooster.nl</u> en druk op enter. Op je scherm verschijnt nu de aan-/afmeldpagina van het digitale rooster. TIP: zet de pagina gelijk bij je favorieten of maak er een snelkoppeling van op je bureaublad.

| Aanmelden            |                                                        |
|----------------------|--------------------------------------------------------|
| Vul uw gebruikersnaa | m en wachtwoord in om u aan te melden op deze website. |
| Gebruikersnaam       |                                                        |
| Wachtwoord           |                                                        |
| Blijft aangemeld:    |                                                        |
|                      | Aanmelden                                              |

2. Vul je gebruikersnaam en wachtwoord in en klik op aanmelden. (Als je het vakje "blijf aangemeld" aanklikt, dan hoef je als nog eens inlogt niet opnieuw je gegevens in te vullen, ze staan dan al automatisch voor je ingevuld). Je kunt hier eventueel ook je wachtwoord aanpassen. Je krijgt dan een mail toegestuurd met daarin een link. Als je op deze link klikt, kun je zelf een nieuw wachtwoord kiezen.

3. Als je op aanmelden hebt geklikt, kom je op de pagina "planning" en verschijnt het aanmeldrooster op het scherm. De pagina bestaat uit 5 verschillende tabbladen. Als eerste kom je altijd op de pagina *planning*. Deze geeft een overzicht van vier weken en hier kun je je aanmelden voor diensten.

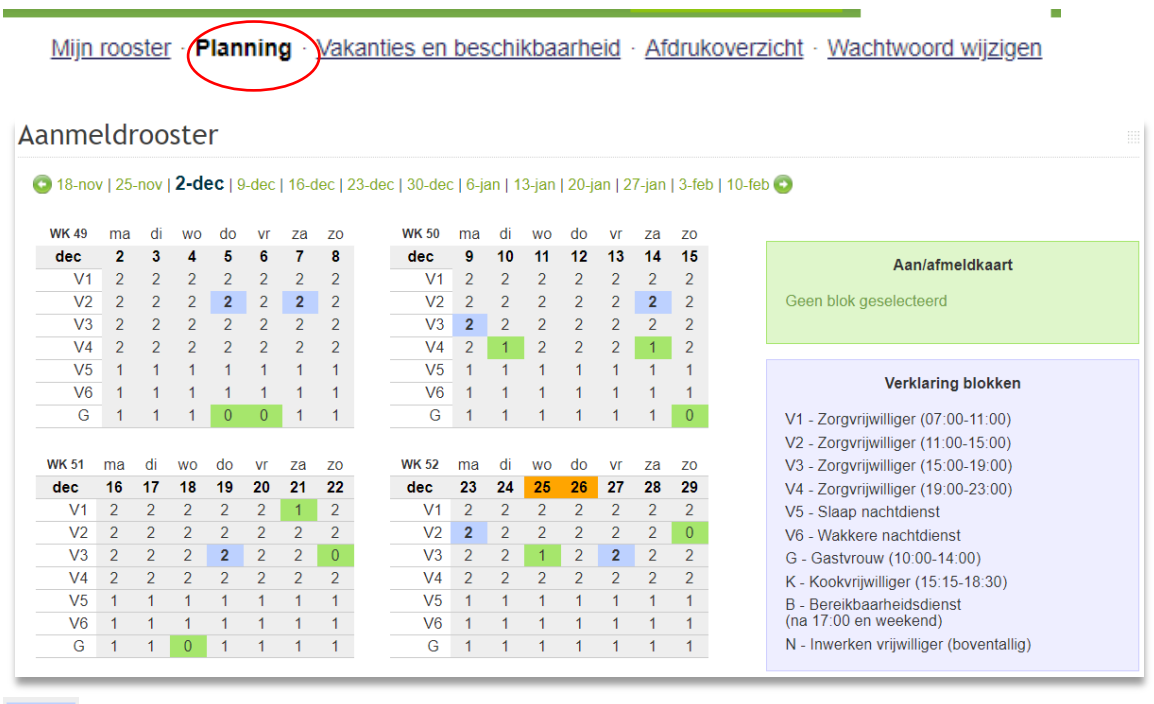

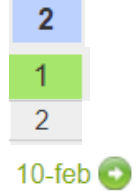

Dit zijn de diensten waarvoor jij je hebt aangemeld

Dit zijn de openstaande diensten, hiervoor kun je je nog aanmelden

Dit zijn de diensten die al zijn ingevuld

Door op de groene pijltjes te klikken kun je vooruit kijken in de agenda

| Hoe kun je<br>jezelf            | Je klikt in het aanmeldrooster op een groen<br>niemand aangemeld voor deze dienst) of ee<br>voor deze dienst, 1 dienst staat nog open) b                                                                                                    | Je klikt in het aanmeldrooster op een groen blokje waar een "0" (er heeft zich nog<br>niemand aangemeld voor deze dienst) of een "1" (er heeft zich 1 vrijwilliger aangemeld<br>voor deze dienst, 1 dienst staat nog open) bij staat. |                                                                                                    |  |  |  |                                                               |                                                                                                    |
|---------------------------------|----------------------------------------------------------------------------------------------------|----------------------------------------------------------------------------------------------------|----------------------------------------------------------------------------------------------------|--|--|--|---------------------------------------------------------------|----------------------------------------------------------------------------------------------------|
| aanmeiden<br>voor een<br>dienst | In het groene vak op de aan/afmeldkaart rechts in het scherm zie je nu welke dienst<br>het betreft en welke vrijwilliger zich eventueel al heeft aangemeld.                                                                                                    |                                                                                                    |                                                                                                    |  |  |  |                                                               |                                                                                                    |
|                                 | Door op "aanmelden" te klikken meld je jezelf aan voor de desbetreffende dienst. Het<br>blokje op het rooster wordt nu blauw en jouw naam is toegevoegd.<br>Het eerste jaar in het hospice staat er achter je naam de toevoeging <b>Jr</b> , dat betekent<br>"junior". Als junior kun je niet samen met een andere junior werken. |                                                                                                    |                                                                                                    |  |  |  |                                                               |                                                                                                    |
|                                 |                                                                                                    |                                                                                                    |                                                                                                    |  |  |  | Invallers in het hospice herken je aan de toe<br>ook niet in. | Invallers in het hospice herken je aan de toevoeging <b>In</b> . Bij deze diensten vul je jezelf<br>ook niet in. |
|                                 |                                                                                                    | Let op! Je kunt alleen diensten invoeren in<br>basisrooster al is ingevoerd. Als er nog geer<br>en staan er alleen maar een "0" bij de diens<br>wordt deze weggehaald op het moment da<br>periode.                                    | de periode die is vrijgegeven en waar het<br>n basisrooster is ingevoerd, is de tabel groen<br>sten. Als je daar toch een dienst invult,<br>t het basisrooster wordt ingevoerd voor die |  |  |  |                                                               |                                                                                                    |
| Mijn rooster                    | Rlanning · Vakanties en beschikbaarheid · Afdruk                                                                                                    | overzicht · Wachtwoord wijzigen                                                                                                    |                                                                                                    |  |  |  |                                                               |                                                                                                    |
| Mijn rooster geeft je           | er<br>e aanmeldingen weer vanaf vandaag. Historische aanmeldingen zijn niet                                                                                                    | Hier zie je chronologisch alle<br>diensten waarvoor jij je hebt<br>aangemeld. Voor diensten die<br>pas over drie weken of later zijn<br>kun je je nog afmelden. Voor het                                                              |                                                                                                    |  |  |  |                                                               |                                                                                                    |
| Datum                           | Tijdsblok Afmelden                                                                                                    | afmelden voor diensten binnen                                                                                                    |                                                                                                    |  |  |  |                                                               |                                                                                                    |
| 00 5-0ec-2019                   | V2 (Zorgvrijwilliger (11:00-15:00)) Afmelden niet meer mogelijk.                                                                                                    | nu on drie weken geldt het                                                                                                    |                                                                                                    |  |  |  |                                                               |                                                                                                    |
| ma 9 dec 2019                   | V2 (Zorgvrijwiliger (15:00-10:00)) Afmelden niet meer mogelijk.                                                                                                    | ind en dhe weken geldt het                                                                                                    |                                                                                                    |  |  |  |                                                               |                                                                                                    |
| 7a 14 doc 2010                  | V3 (Zorgvrijwiliger (15:00-15:00)) Almelden niet meer megelijk.                                                                                                    | volgende:                                                                                                    |                                                                                                    |  |  |  |                                                               |                                                                                                    |
| do 19 doc 2019                  | V3 (Zorgvrijwiliger (15:00 19:00)) Afmelden niet meer mogelijk.                                                                                                    |                                                                                                    |                                                                                                    |  |  |  |                                                               |                                                                                                    |
| ma 23.dec-2019                  | V2 (Zorgvrijwiliger (11:00-15:00)) Afmelden niet meer mogelijk.                                                                                                    | Dii ziekmeldingen en                                                                                                    |                                                                                                    |  |  |  |                                                               |                                                                                                    |
| vr 27_dec_2019                  | V3 (Zorgvrijwiliger (15:00-19:00)) Afmelden niet meer mogelijk                                                                                                    | bij ziekmeidingen en                                                                                                    |                                                                                                    |  |  |  |                                                               |                                                                                                    |
| ma 30-dec-2019                  | V1 (Zoravrijwilliger (07:00-11:00)) Afmelden niet meer mogelijk                                                                                                    | calamiteiten: Je neemt                                                                                                    |                                                                                                    |  |  |  |                                                               |                                                                                                    |
| 110 00-000-2018                 | Annolden nier nied nied nied nied nied nied nied nied                                                                                                    | telefonisch contact on met het                                                                                                    |                                                                                                    |  |  |  |                                                               |                                                                                                    |

<u>persoonlijk</u> af (dus geen voicemail in spreken of email sturen) zodat je zeker weet dat je bericht is gehoord. Het hospice regelt vervanging.

<u>Mijn rooster</u> · **Planning** · <u>Vakanties en beschikbaarheid</u> · <u>Afdrukoverzicht</u> · <u>Wachtwoord wijzigen</u>

Op deze pagina kun je je vakanties aangeven. Vul "van" en "tot en met" in en vergeet niet daarna op

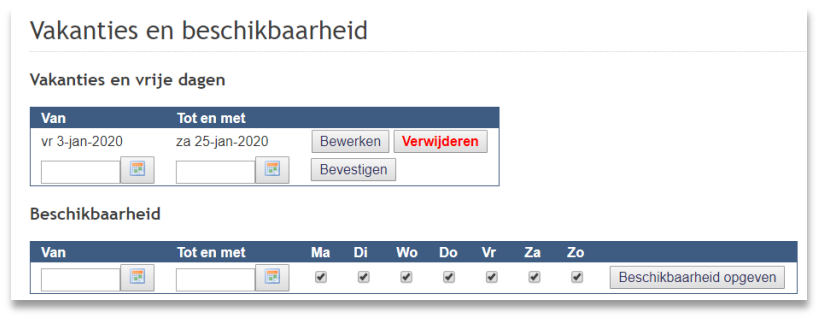

"bevestigen" te klikken. Pas dan staat je vakantie geregistreerd. Via "bewerken" kun je de periode aanpassen. Het blok "beschikbaarheid" wordt bij De Luwte niet gebruikt.

hospice en je meldt je

Let op! Diensten die in je vakantieperiode vallen, dien je altijd zelf te verwijderen.

| oster 2-dec t/i                                     | m 8-dec (wk 4                              | <b>19)</b>                                       | 20 ion   27 ion   2 fob                    | 10 fob                           |                                                  |
|-----------------------------------------------------|--------------------------------------------|--------------------------------------------------|--------------------------------------------|----------------------------------|--------------------------------------------------|
| hlok                                                | ma                                         | di                                               | 20-jan   27-jan   3-leb                    | do.                              | In dit weekoverzicht kun je                      |
| DIOK                                                | 2-dec-2019                                 | 3-dec-2019                                       | 4-dec-2019                                 | 5-dec-2019                       | zion wie welke dienst deet                       |
| V1<br>Zorgvrijwilliger (07:00-11:00)                | Brenda Stolte CZ<br>Annemieke Veenstra CZ  | Ap Bloemendal<br>Herman Hofmann CZ               | Sylvia Bos CZ<br>Toska Pieters Jr          | Dirk Bauer<br>Irene Zonderlan    | kunt het eventueel ook                           |
| <b>V2</b><br>Zorgvrijwilliger (11:00-15:00)         | Gea Hazelaar<br>Frank van Grondelle JJ     | Margriet Walraven CZ<br>Chantal van Velden JJ    | Gonnie Bas CZ<br>Frank Schotel JJ          | Geertje Heemst<br>Wilma Koolstra | afdrukken.                                       |
| V3<br>Zorgvrijwilliger (15:00-19:00)                | Annie Wisse<br>Afra van Empelen-Stein Jr   | Karin van Vuren CZ<br>Greetje van Kouterik CZ    | Robert Ruis In<br>Evelien van Overbeeke Jr | Marion Hanedo<br>Paul Hoekstra ( | Handig als je eventueel ee<br>dienst moet ruilen |
| V4<br>Zorgvrijwilliger (19:00-23:00)                | Gerrie Groothuis CZ<br>Mieppie Egtberts JJ | José van de Beek CZ<br>Afra van Empelen-Stein Jr | Ellen Mente CZ<br>Frank van Grondelle JJ   | Ada Bergsma<br>Elize de Niet CZ  | dienst moet i dhen                               |
| V5<br>Slaap nachtdienst                             | Nico van Asch                              | Mariska Rademaker Jr                             | Frank van Grondelle JJ                     | Elize de Niet CZ                 |                                                  |
| V6<br>Wakkere nachtdienst                           | Verpleegkundige                            | Verpleegkundige                                  | Verpleegkundige                            | Verpleegkundig                   |                                                  |
| G<br>Gastvrouw (10:00-14:00)                        | Truus van Drie-Castricum                   | Mieke Wolters                                    | Els Hofmann                                |                                  |                                                  |
| K<br>Kookvrijwilliger (15:15-18:30)                 |                                            |                                                  | Babs Egtberts                              | Denise Costerm                   |                                                  |
| B<br>Bereikbaarheidsdienst<br>(na 17:00 en weekend) | Davina Kooistra                            | Marja van der Vorst                              | Wilma Mout                                 | Ingrid Kramer C                  |                                                  |
| N<br>Inworkon vrijwilligor (bovontallig)            |                                            |                                                  |                                            | Denise Costerm                   |                                                  |

Mijn rooster · Planning · Vakanties en beschikbaarheid · Afdrukoverzicht · Wachtwoord wijzigen

Je gaat nu automatisch naar het beginscherm. Klik op de link en je ontvangt instructies om een nieuw wachtwoord in te stellen.

## Wachtwoord wijzigen?

Indien u uw wachtwoord vergeten bent, klik dan hier om een NIEUW wachtwoord in te stellen.